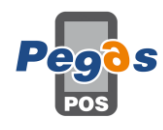

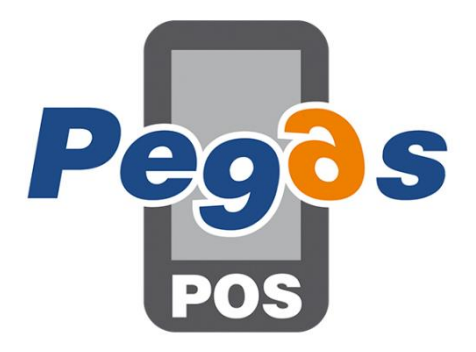

# **PEGASPOS MOBILE**

Používateľský manuál aplikácie

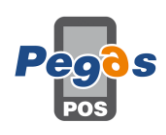

## Obsah

| 1. | Рорі   | is tlačidiel v aplikácii                           | 4    |
|----|--------|----------------------------------------------------|------|
|    | 1.1.   | Tlačidlá v základnej obrazovke                     | 4    |
|    | 1.2.   | Tlačidlá v predajnej obrazovke                     | 4    |
|    | 1.3.   | Tlačidlá v predajnej obrazovke – režim reštaurácia | 5    |
|    | 1.4.   | Tlačidlá v platobnom centre                        | 5    |
| 2. | Prvé   | é spustenie                                        | 6    |
|    | 2.1.   | Úvodná obrazovka                                   | 6    |
|    | 2.2.   | Základné nastavenie                                | 8    |
|    | 2.2.2  | 1. Administrátorské nastavenia                     | 8    |
|    | 2.2.2  | 2. Nastavenie tlačiarne/eKasa                      | 9    |
|    | 2.2.3  | 3. Nastavenie obchodného priestoru                 | 10   |
|    | 2.3.   | Základné nastavenie číselníkov                     | . 11 |
|    | 2.3.2  | 1. Základné nastavenie a editácia PLU              | 11   |
|    | 2.3.2  | 2. Základné nastavenie platidiel                   | 12   |
| 3. | Prec   | daj                                                | 13   |
|    | 3.1.   | Predaj                                             | 13   |
|    | 3.2.   | Zmena ceny a množstva pred nablokovaním položky    | 14   |
|    | 3.3.   | Zmena ceny po nablokovaní položky                  | 14   |
|    | 3.4.   | Zmena množstva po nablokovaní položky              | 14   |
|    | 3.5.   | Pridanie zľavy/prirážky na položku                 | 14   |
|    | 3.6.   | Medzisúčtová zľava/prirážka                        | 15   |
|    | 3.7.   | Predaj cez čiarové kódy                            | 16   |
|    | 3.8.   | Vyúčtovanie dokladu                                | . 17 |
|    | 3.9.   | Vrátenie                                           | . 18 |
|    | 3.9.2  | 1. Vrátenie cez ručné zadanie párovacieho dokladu  | . 18 |
|    | 3.9.2  | 2. Vrátenie cez históriu                           | . 19 |
|    | 3.10.  | Zaregistrovať doklad - zaevidovanie paragónu       | 19   |
|    | 3.11.  | Odoslanie off-line dokladov                        | 19   |
|    | 3.12.  | Vklad/výber                                        | 19   |
|    | 3.13.  | Úhrada faktúry                                     | 19   |
|    | 3.14.  | Uzávierky                                          | 20   |
|    | 3.15 N | lastavenie miesta predaja pre prenosnú pokladnicu  | 20   |
| 4. | Osta   | atné funkcie                                       | 21   |

|    | 4.1. | Číse   | Iníky                               | 21 |
|----|------|--------|-------------------------------------|----|
|    | 4.1  | .1.    | Zákazníci                           | 21 |
|    | 4.1  | .2.    | Sortimenty                          | 21 |
|    | 4.1  | .3.    | Užívatelia2                         | 21 |
|    | 4.1  | .4.    | Tovarové skupiny                    | 21 |
|    | 4.2. | Kópi   | ia dokladu2                         | 21 |
|    | 4.3. | Hist   | ória                                | 22 |
|    | 4.4. | Odh    | lásiť                               | 22 |
|    | 4.5. | Prec   | bežný doklad2                       | 22 |
|    | 4.6. | Zruš   | iť doklad2                          | 22 |
| 5. | Мо   | žnosti | i rozšírenia                        | 23 |
|    | 5.1. | Prip   | ojenie integrovaného POS terminálu2 | 23 |
|    | 5.2. | Tlač   | na objednávkovú tlačiareň           | 23 |
|    | 5.3. | Clou   | ıd                                  | 23 |
|    | 5.4. | Ехро   | prt výkazu predaja                  | 23 |
| 6. | Bac  | kup a  | import                              | 24 |
|    | 6.1. | Zálo   | ha aplikácie a jej obnova           | 24 |
|    | 6.1  | .1.    | Záloha aplikácie                    | 24 |
|    | 6.1  | .2.    | Obnova zálohy aplikácie             | 24 |
|    | 6.2. | Imp    | ort položiek                        | 24 |
|    | 6.2  | .1.    | Import z lokálnej pamäte zariadenia | 24 |
|    | 6.2  | .2.    | Import položiek z FTP               | 25 |
|    |      |        |                                     |    |

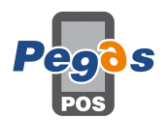

- 1. Popis tlačidiel v aplikácii
- 1.1. Tlačidlá v základnej obrazovke

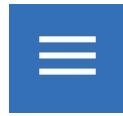

vyvolanie ľavého menu

ogo aplikácie

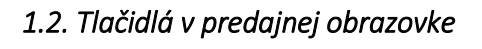

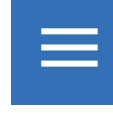

vyvolanie ľavého menu

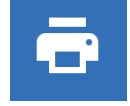

menu platobného centra

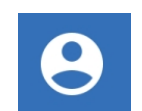

menu adresného predaja

vyvolanie pravého menu

vyvolanie pravého menu

prechod do predajne časti

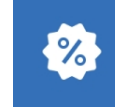

menu medzisúčtových zliav/prirážok

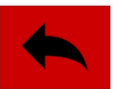

storno poslednej položky

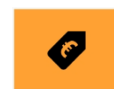

 $\mathbf{X}$ 

zmena definovanej ceny

výmaz nepotvrdeného zadania

ručné zadanie čiarového kódu

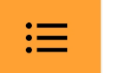

HARD PLU

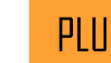

potvrdenie čísla položky

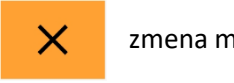

zmena množstva

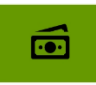

platba/platobné centrum

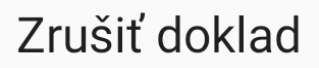

zrušenie/výmaz celého dokladu, vyvolá sa pravým menu tlačidlom v predajnej obrazovke

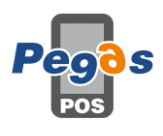

#### 1.3. Tlačidlá v predajnej obrazovke – režim reštaurácia

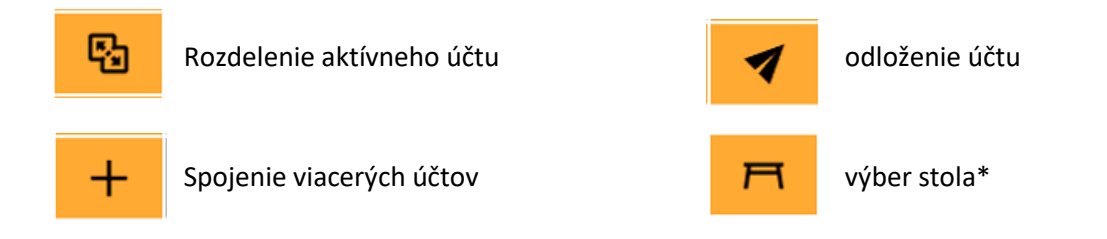

\* ak sa najprv zadá číslo a následne stlačí toto tlačidlo, tak sa objednávka umiestni na číslo zadaného stola, ak na danom stole už je aktívna objednávka, vytvorí sa nový podúčet na danom stole; ak sa stlačí bez zadaného čísla, otvorí sa obrazovka aktívnych účtov, po kliknutí na konkrétny účet sa tento účet otvorí, ak je na danom stole viac podúčtov, otvorí sa zoznam

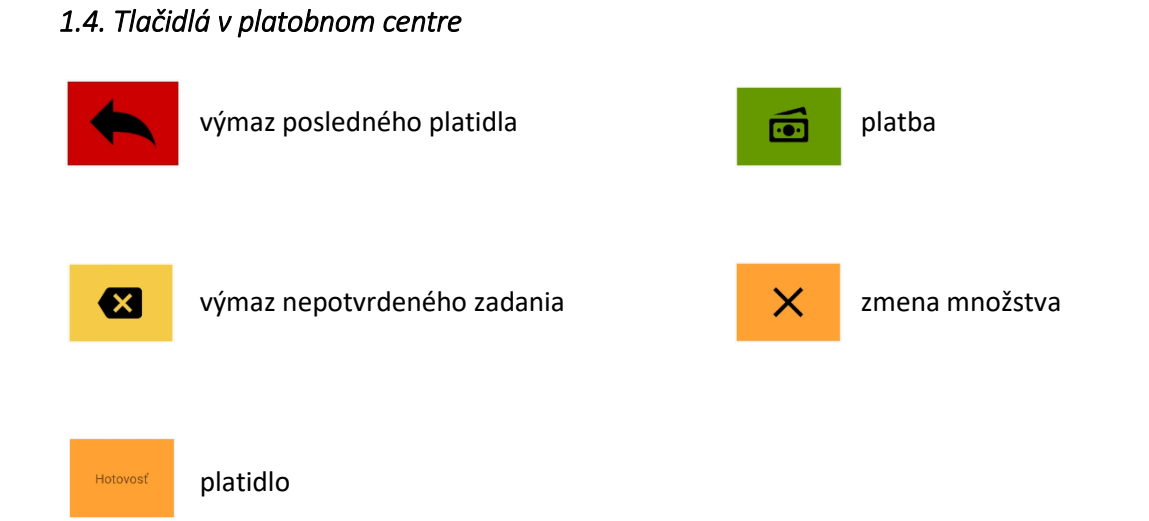

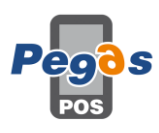

## 2. Prvé spustenie

#### 2.1. Úvodná obrazovka

Po spustení aplikácie sa na obrazovke zariadenia zobrazí úvodná obrazovka. Je potrebné zadať prihlasovacie údaje. Prednastavené prihlasovacie údaje sú:

Používateľské meno: Administrator heslo: 1234

Prednastavené prihlasovacie údaje odporúčame nemeniť, kvôli servisnému prístupu, odporúčame pridať používateľov podľa toho, kto bude zariadenie obsluhovať.

| 0 👁 😂 🛛 💝 🖺 100% 10:45   | <ul> <li>① ● ●</li> <li>③ ● ■ 100% 10:46</li> </ul> |
|--------------------------|-----------------------------------------------------|
| PegasPosMobile           | PegasPosMobile                                      |
| Zadajte užívateľské meno | Zadajte užívateľské meno<br>Administrator           |
| Zadajte heslo            | Zadajte heslo                                       |
| PRIHLÁSIŤ                | PRIHLÁSIŤ                                           |
|                          |                                                     |
|                          |                                                     |
|                          |                                                     |
|                          |                                                     |
|                          |                                                     |

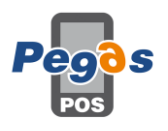

Po zadaní prihlasovacích údajov vojdeme na základnú obrazovku aplikácie. Do základného menu aplikácie sa dostane kliknutím na tri bodky. Do predajnej časti sa dostaneme cez ikonu spustiť

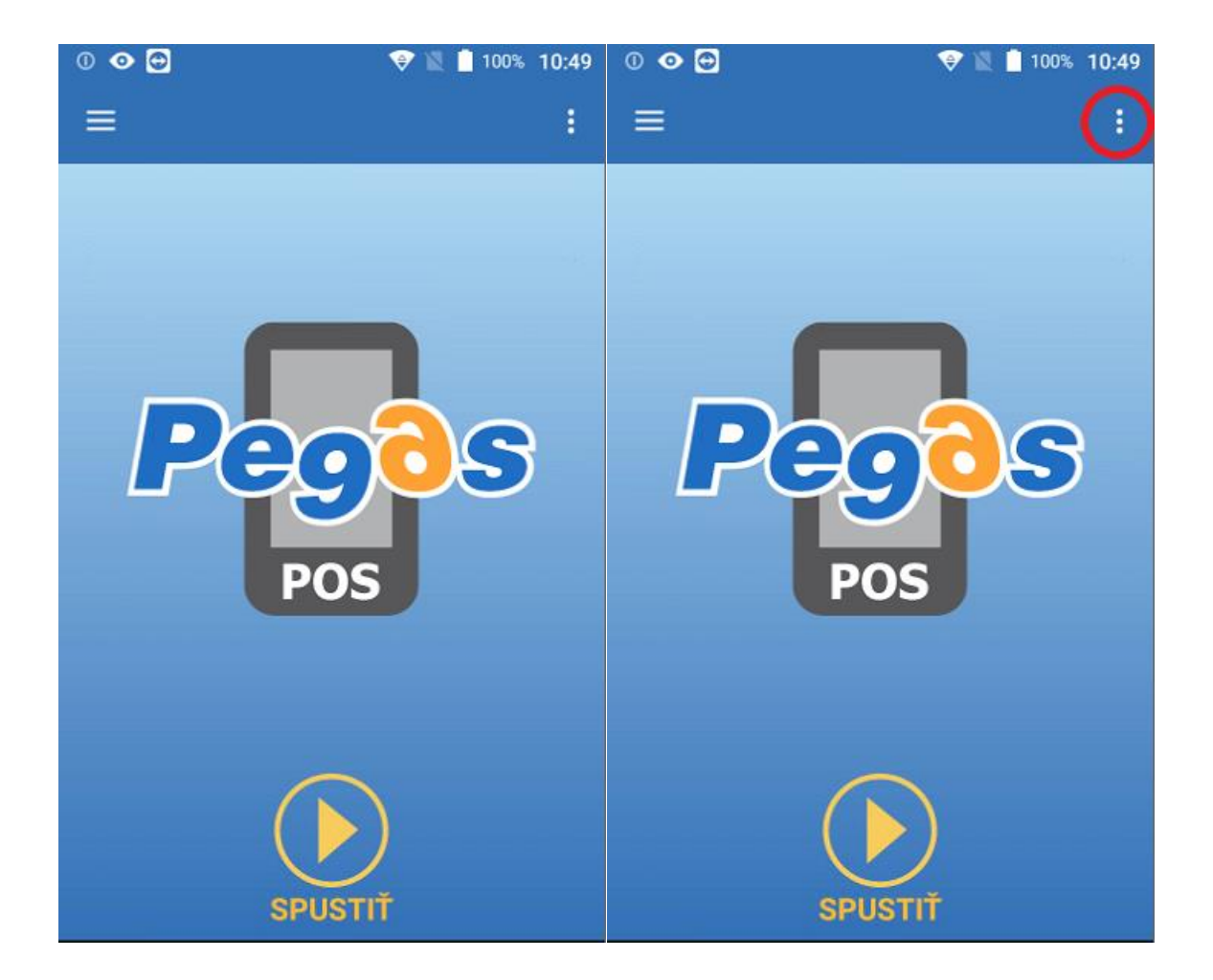

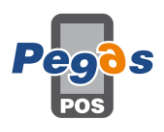

#### 2.2. Základné nastavenie

#### 2.2.1. Globálne nastavenia

Pred akýmkoľvek iným nastavením je potrebné nastaviť v globálnych nastaveniach:

- Displej vybrať či sa jedná o "Telefón" alebo "Tablet" pri tablete je rozloženie na šírku;
   odporúčame vypnúť automatickú rotáciu obrazovky v nastaveniach ANDROID
- Jazyk Slovenčina
- Displej font veľkosť zobrazenia variabilných obrazoviek (nablokované položky, medzisúčet,)

#### 2.2.2. Administrátorské nastavenia

V administrátorských nastaveniach nastavujeme:

Obchodný priestor: Slovenský

Operačný režim aplikácie: Pokladnica alebo Pokladnica – Reštaurácia (zmení rozloženie klávesnice, viac v sekcii Reštaurácia)

Rýchle STORNO – ak je zapnuté, dá sa storno spraviť len na poslednú nablokovanú položku.

Odporúčané zapnúť na prevádzke s viacerými obsluhujúcimi, pričom sú nastavené viaceré úrovne používateľov (popísané <u>ďalej</u>) a povolenie na zmenu má iba ADMINISTRATOR

Povoliť rýchlu platbu hotovosťou – po stlačení tlačidla vyúčtovanie sa použije prednastavené platidlo pre rýchlu platbu

Hlavná mena - Euro

Licencia – generuje sa k SN CHDÚ, potrebné poslať dodávateľovi, ak licencia exspirovala

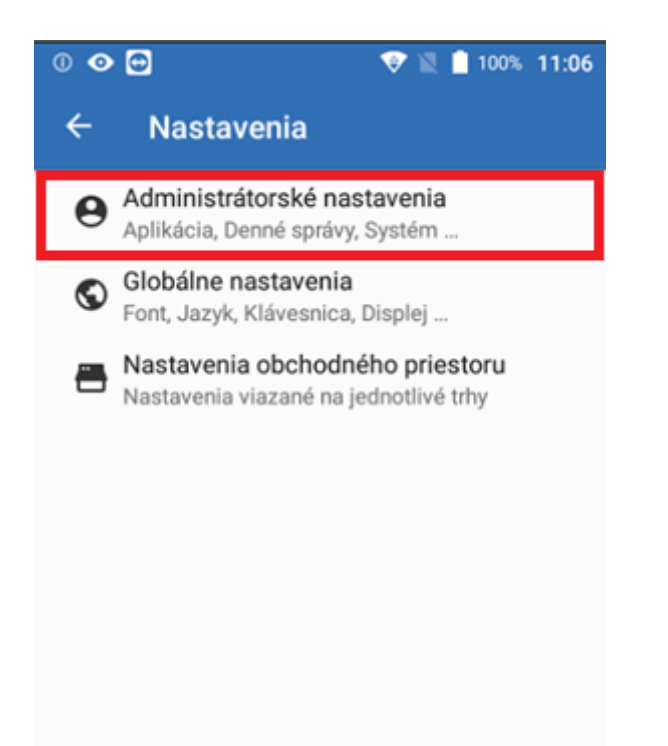

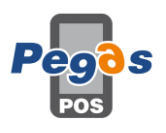

#### 2.2.3. Nastavenie tlačiarne/eKasa

Prejsť do predajnej časti, cez "ľavé menu" prejsť do časti číselníky a zvoliť možnosť Zariadenia

Zariadenie pridať cez tlačidlo "+"

Popis zariadenia je ľubovoľný, je potrebné zvoliť typ (EKasaPegasFm) a správny komunikačný kanál. Ak sa jedná o BT zariadenie, spárovanie musí byť spravené vopred. Následne uložiť.

Vrátime do základnej obrazovky a cez pravé menu vojdeme do nastavení obchodného priestoru.

| 0 👁 🖯                     | 💎 🖹 📋 100% 12:33 |
|---------------------------|------------------|
|                           |                  |
|                           |                  |
| Popis zariadenia          |                  |
| ORP                       |                  |
| Typ zariadenia            |                  |
| EKasaPegasFm              | •                |
|                           |                  |
| Bluetooth Interface       |                  |
| Network Interface         | •                |
| HID Interface             | •                |
| FTDI HID Serial Interface | •                |
| I2C Interface             |                  |
|                           |                  |
|                           |                  |
|                           |                  |
| * - Povinné polia         |                  |
|                           |                  |

#### Komunikačné kanály:

- CHDUA11
  - BlueTooth BL.112
  - FTDI HID Serial všetky káblové zariadenia s RS-232 koncovkou
- CHDUA1 2
  - o BlueTooth Modulino Printer, SPP R-310, SPP R-410, Modulino Compact
  - Network stolové CHDÚ s komunikáciou Ethernet
  - FTDI HID Serial všetky káblové zariadenia komunikačne pripojené cez USB, Modulino Compact
  - BlueTooth + FTDI HID Serial Modulino Compact (po odpojení zo základne prepne komunikačný kanál na BT, po vložení ho prepne na FTDI)
- CHDU VS (LINO)
  - o I2C Interface LINO

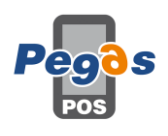

#### 2.2.4. Nastavenie obchodného priestoru

V nasledujúcich nastaveniach definujeme:

vytvorené tlačové zariadenie

AÚ podnikateľa – musia sa nachádzať v lokálnej pamäti zariadenia, po ich vybratí si aplikácia vypýta heslo k AÚ

IÚ podnikateľa - musia sa nachádzať v lokálnej pamäti zariadenia

zvolíme synchronizáciu daňových hladín – navolia sa automaticky, nie je potrebné ich zadávať zvolíme typ tlačiarne a komunikačnú rýchlosť s prislúchajúcim komunikačným interface synchronizujeme nastavenia pre tlačiareň

overíme SWID

vytlačíme testovací doklad

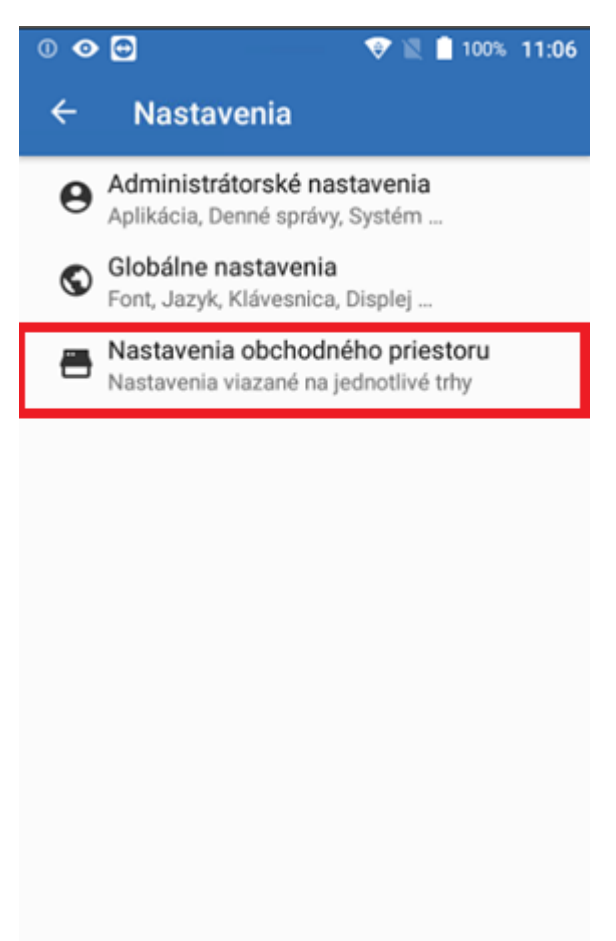

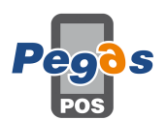

#### 2.3. Základné nastavenie číselníkov

#### 2.3.1. Základné nastavenie a editácia PLU

V predajnej časti otvoríme ľavé menu a v možnosti číselníky zvolíme možnosť Položky (PLU) – pridať PLU (tlačidlo +)

Povinné údaje sú označené \*; je potrebné vyplniť aspoň jednu z cien (s/bez DPH), druhá sa dopočíta po kliknutí na tlačidlo kalkulačky na pravej strane od nevyplnenej ceny

Pri tvorbe PLU je možné priamo vybrať pozíciu HARD PLU pre rýchly výber a spriahnuté PLU, ktoré sa nablokuje automaticky s nablokovanou položkou v rovnakom počte (napr. zálohovaná fľaša k nápoju). Desatinné miesta sa na položke oddeľujú bodkou. Je možné tovar prideliť k existujúcemu sortimentu (viď tvorba sortimentu <u>4.1.2</u>)

Pre dodatočnú úpravu položky je potrebné ju dlhšie podržať, upraviť potrebné parametre a kliknúť na tlačidlo uložiť, následne kliknúť na "Uložiť".

| 0 📀 🔁                        | 💎 🖹 İ 100% 12:54 | 0 📀 😁                      | 💎 🖹 📋 100% 12:54 |
|------------------------------|------------------|----------------------------|------------------|
|                              |                  |                            |                  |
|                              |                  | Pridelený sortiment        |                  |
| Kód Plu *                    |                  | i noticný sortinient       |                  |
| 3                            |                  | Nepridelené                | *                |
| Merná jednotka *             |                  |                            |                  |
| ks                           |                  |                            | •                |
| Názov Plu *                  |                  |                            | • 0              |
| Nápoj                        |                  | 1 1/                       |                  |
| Čiarové kódy                 |                  | Cena bez DPH *             |                  |
|                              |                  | 0.95                       |                  |
| Zadajte člarový kód          |                  | Spriabnutá nlu             |                  |
| Pridelený sortiment          |                  | zlohovana flasa            | <b>X</b>         |
| Nepridelené                  | *                | Pridelená pozícia HARD PLU |                  |
| Pridelená tovarová skupina * |                  | 1. Pozícia                 | •                |
| * - Povinné polia            | ∎                | * - Povinné polia          | ∎                |

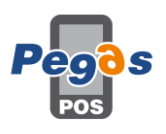

#### 2.3.2. Základné nastavenie platidiel

V predajnej časti prejdeme do ľavého menu, zvolíme číselníky a platidlá. Nové platidlo pridáme stlačením +

Napíšeme ľubovoľný názov platidla, max. dĺžka názvu je 10 znakov

Povoliť preplatenie – z daného platidla pri zaplatení väčšou sumou vypočíta výdavok

Minimálna minca – minimálna hodnota platidla, ktoré sa na platbu dá zadať (neplatí pre hodnotu 0.05, tá sa aplikuje ako hodnota na zaokrúhľovanie podľa aktuálne platnej legislatívy, na hotovostné platidlá)

Počet kópií a mena – neaplikuje sa v danej verzii

Platidlo pre rýchlu voľbu - v kombinácii s nastavením Povoliť rýchlu platbu hotovosťou, nastavíme pre toto platidlo automatickú platbu po stlačení tlačidla vyúčtuj; takto označené platidlo bude automaticky použité pri záporných dokladoch

Použiť platobný terminál – označiť len v prípade integrované platobného terminálu; je nutné k nemu mať nastavené zariadene – <u>sekcia použitie platobného terminálu</u>

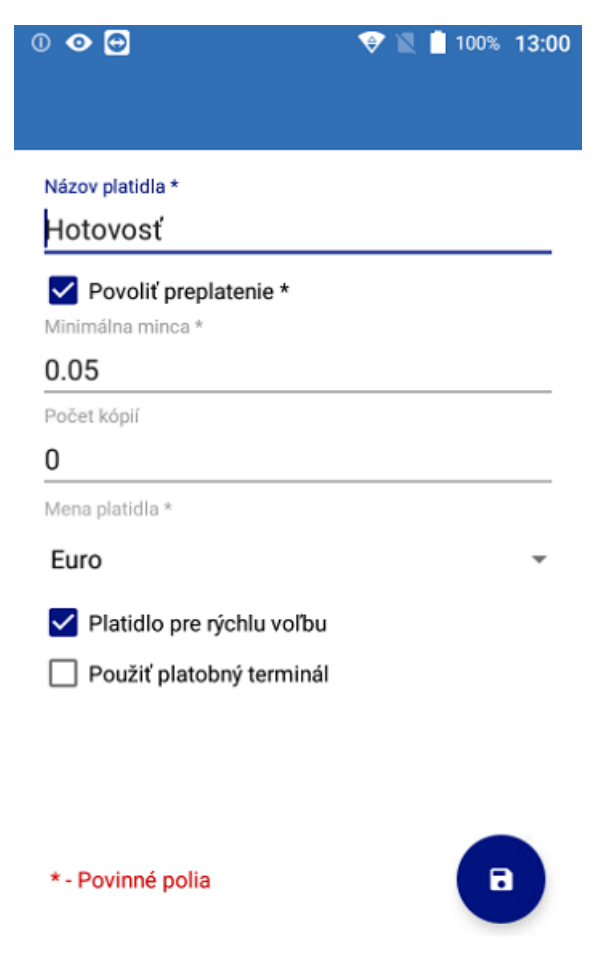

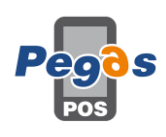

## 3. <u>Predaj</u>

## 3.1. Predaj

Predaj je možný cez:

Priame zadanie čísla PLU – zadáme číslo PLU (1) a tlačidlo PLU (2)

HARD PLU – klikneme na ikonu HARD PLU (1) a vyberieme zo zoznamu preddefinovaných HARD PLU (2)

Fulltextové vyhľadanie PLU – podržaním tlačidla PLU sa otvorí nové okno, kde je možné fulltextovo vyhľadávať PLU

| 0 📀 🖯                           | 💎 🖹 📋 100% f |   | 100% <b>1</b>    | 5:01 | 0 📀 😁 |          |                       | 💎 🖹 🛔 100% 19 |    |            |
|---------------------------------|--------------|---|------------------|------|-------|----------|-----------------------|---------------|----|------------|
| ≡                               |              | ē | 9                | -    | :     | =        |                       | ē             | Θ  | <b>Ø</b> : |
| CELK                            | MC           |   |                  | 1.2  | 9     | CELKO    | М                     |               |    | 1.29       |
| 0.000 X 0.00<br>3               |              |   |                  | 0    | .00   | Hard     | l Plu                 | 1             |    | 0          |
| Nápoj<br>1.000 X 1.14           |              |   |                  | 1    | .14   | N 1.N    | ápoj <mark>(2)</mark> |               |    | 4          |
| zlohovana flasa<br>1.000 X 0.15 |              |   |                  | 0    | .15   | zi.<br>1 |                       |               |    | 5          |
|                                 | 7            | 8 | 9                | ×    | 3     |          |                       |               |    |            |
| Ø                               | 4            | 5 | 6                | (2)  | U     |          |                       |               | ZI | RUŠIŤ      |
| ∷≡                              | 1            | 2 | (1) <sup>3</sup> |      | I     | (1)      | 1                     | 2             | 3  |            |
|                                 | 0            | • | ×                | •    | 5     |          | 0                     | •             | ×  | •••        |

štandardný predaj

predaj cez HARD PLU

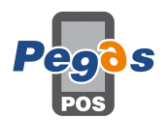

#### 3.2. Zmena ceny a množstva pred nablokovaním položky

Pre zmenu definovanej ceny najprv navolíme požadovanú cenu a stlačíme tlačidlo zmena ceny, zadáme číslo PLU alebo ho vyberieme zo zoznamu HARD PLU

Pre zmenu množstva najprv navolíme požadované množstvo a stlačíme tlačidlo zmena množstva, zadáme číslo PLU alebo ho vyberieme zo zoznamu HARD PLU

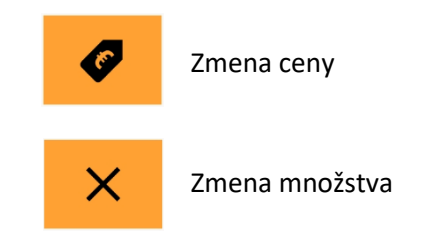

#### 3.3. Zmena ceny po nablokovaní položky

Podržaním naúčtovanej položky sa objaví nové okno, v ktorom je možné vybrať zmenu ceny a následne ju zadať, desatinné miesta sa oddeľujú bodkou.

#### 3.4. Zmena množstva po nablokovaní položky

Podržaním naúčtovanej položky sa objaví nové okno, v ktorom je možné vybrať zmenu množstva a zadať ho. Nedá sa zadať množstvo 0, pre výmaz položky je potrebné zvoliť možnosť zmazať. Pokiaľ je zapnutá funkcia rýchle storno, zmazať sa dá iba posledná nablokovaná položka. Výmaz inej položky musí vykonať používateľ s potrebnými právami.

#### 3.5. Pridanie zľavy/prirážky na položku

Zľava/prirážka sa na položku pridáva až po jej nablokovaní. Je možné pridať hodnotovú alebo percentuálnu zľavu/prirážku. Podržaním nablokovanej položky sa objaví menu v ktorom vyberieme možnosť zľava/prirážka.

V ďalšom menu vyberieme či ide o zľavu hodnotovú alebo percentuálnu, alebo prirážku hodnotovú alebo percentuálnu. Zadáme hodnotu zľavy a potvrdíme.

| Pegos |
|-------|
|-------|

#### 3.6. Medzisúčtová zľava/prirážka

Po nablokovaní všetkých položiek stlačíme tlačidlo medzisúčtových zliav a prirážok, v novom okne vyberieme operáciu, ktorú chceme vykonať. Zľava sa dá dať maximálne do výšky hodnoty tovaru v danej daňovej hladine. Na doklad sa dá zadať iba jedna medzisúčtová zľava.

| 0 📀 🖯           |      |   | 🛛 🛛 🖉 | 100% 15:48       |                    |      |  |
|-----------------|------|---|-------|------------------|--------------------|------|--|
| ≡ ē             |      | 9 | 🕸 :   | Zľavy a prirážky |                    |      |  |
| CELK            | ОМ   |   |       | 1.29             | Zľava hodnotová    | ~    |  |
| 0.000 X         | 0.00 |   |       | 0.00             | A   20 %           | -    |  |
|                 |      |   |       |                  | 0.1                |      |  |
| Nápoj           |      |   |       |                  |                    |      |  |
| 1.000 X 1.14    |      |   |       | 1.14             | ZRUŠIŤ             | ОК   |  |
| zlohovana flasa |      |   |       |                  |                    |      |  |
| 1.000 X         | 0.15 |   | 0.15  |                  | CELKOM             | 1.19 |  |
|                 |      | • | •     |                  | 0.000 X 0.00       | 0.0  |  |
|                 | 7    | 8 | 9     |                  |                    |      |  |
| Ø               | 4    | 5 | 6     | PLU              | zlohovana flasa    |      |  |
| :               | 1    | n | 2     |                  | 1.000 X 0.15       |      |  |
| :=              |      | 2 | 3     | 10101            | Medzisúčtová zľava |      |  |
|                 |      |   |       |                  |                    |      |  |

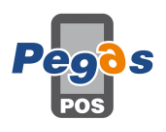

#### 3.7. Predaj cez čiarové kódy

Po pripojení skeneru čiarových kódov je možné predávať pomocou čiarových kódov. Čiarový kód je potrebné nastaviť pri konfigurácii PLU. Pred skenovaním čiarového kódu nie je potrebné vyvolať žiadnu obrazovku, kód sa načíta a potvrdí sám. Ak by bol čiarový kód nečitateľný, je možné ho zadať ručne vyvolaním obrazovky na jeho zadanie. Na "skenovanie" EAN kódu je možné použiť aj fotoaparát zariadenia, vyvolať sa dá podržaním tlačidla pre ručné zadanie EAN kódu. Skenovanie fotoaparátom je pomalšie kvôli zaostrovaniu.

Aplikácia podporuje bežné EAN kódy, vlastné EAN kódy aj kódy pre vážený tovar

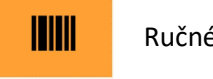

Ručné zadanie čiarového kódu

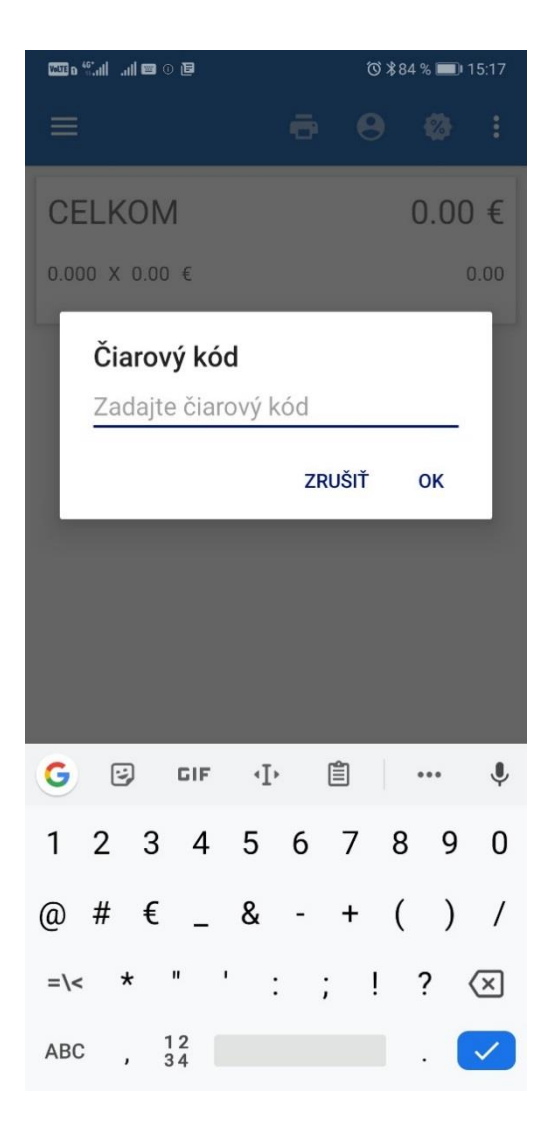

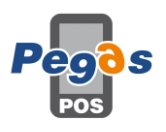

#### 3.8. Vyúčtovanie dokladu

V prípade, že je nastavený režim rýchlej platby, po stlačení tlačidla vyúčtovanie sa automaticky použije platidlo nastavené na rýchlu platbu. Do Platobného centra sa dostaneme stlačením tlačidla platobné centrum kde máme na výber všetky platidlá (na úhrade sa použije vždy predvolená rýchla platba, ak je definovaná) a možnosť vojsť do platobného centra.

Ak nie je nastavený režim rýchlej platby, tlačidlo vyúčtovanie nás prepne do platobného centra. Po kliknutí na platidlo aplikácia automaticky doplní zostávajúcu sumu do sumy na úhradu. Ak je na platidle nastavená možnosť preplatenia, je možné zadať aj vyššiu sumu, než je požadovaná. Je možné zadať naraz viac platidiel.

Ak je platidiel viac, ako sa zmestí na obrazovku zariadenia, je možné ich posúvať. Po zadaní potrebnej sumy sa stlačí tlačidlo vyúčtovanie.

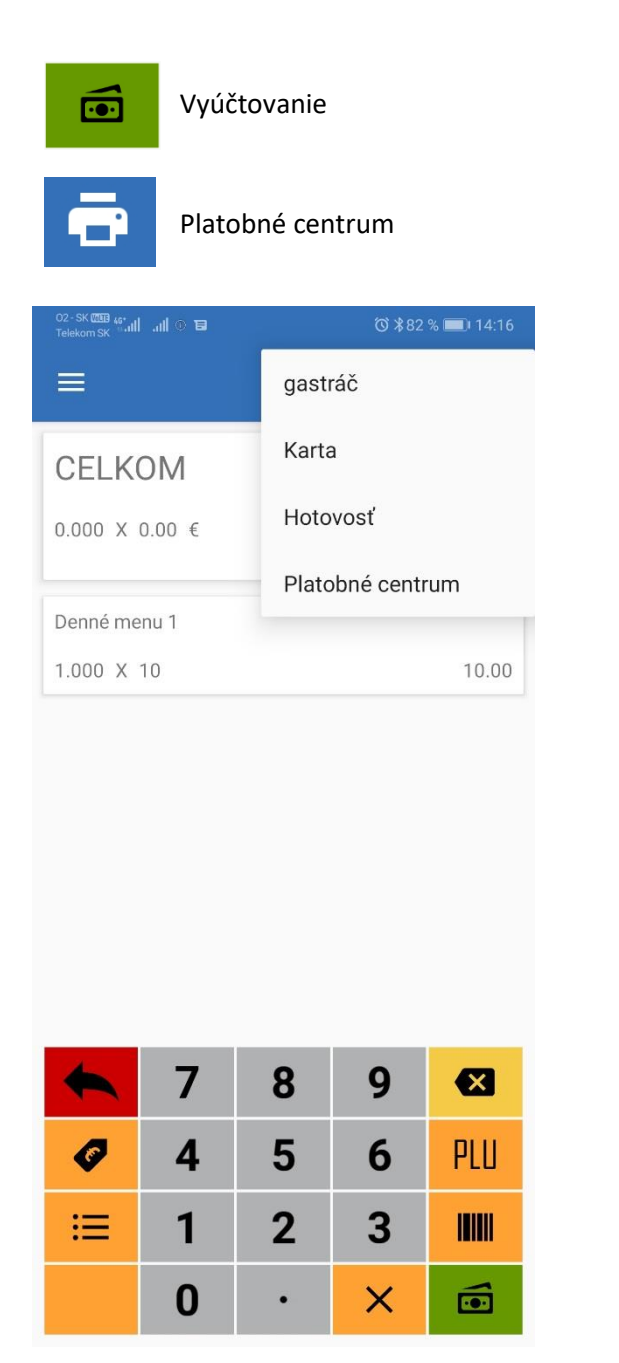

| 🔮 0 🔅 lh. lh. a 🎟                        | ீฬ ≵73 % 💷 16:28 |   |             |          |  |  |
|------------------------------------------|------------------|---|-------------|----------|--|--|
| ≡                                        | ÷                | 9 | <b>%</b>    | :        |  |  |
| ZAPLATIŤ<br><sup>Zostatok</sup><br>Vydať |                  |   | <b>9.00</b> | )€<br>0€ |  |  |
| gastráč                                  |                  |   | 2           | .00      |  |  |
| Karta                                    |                  |   | 6           | .00      |  |  |
| Hotovosť                                 |                  |   | 10          | .00      |  |  |

|   | × | • | gastráč  |
|---|---|---|----------|
| 7 | 8 | 9 |          |
| 4 | 5 | 6 | Karta    |
| 1 | 2 | 3 | Hotovosť |
| 0 | • | X |          |

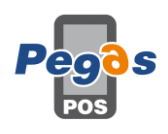

#### 3.9. Vrátenie

#### 3.9.1. Vrátenie cez ručné zadanie párovacieho dokladu

Pred vrátením tovaru je potrebné zadať položku(položky), ktoré chce zákazník vrátiť. Následne je potrebné podržaním položky vyvolať menu, zvoliť vrátenie a zadať:

PČD – poradové číslo dokladu (11 znakov) – použiť len na doklady, ktoré boli vytvorené pred zavedením eKasa

UID (1) – unikátny identifikátor dokladu (34 znakov) – len pri on-line doklade

OKP (2) – overovací kód podnikateľa (44 znakov) – len pri off-line doklade

Je možné oskenovať QR kód on-line dokladu externou aplikáciou, skopírovať UID a vložiť ho do poľa pre UID a potvrdiť.

Odporúčame využiť vrátenie cez históriu.

Ak je na doklade viacero položiek, príznak vrátenie je potrebné nastaviť pre všetky položky, ktoré chceme vrátiť, zvlášť. Takto sa dá na jednom doklade vrátiť tovar z viacerých pôvodných dokladov.

#### Následne zvolíme možnosť vyúčtovať.

| TEST (<br>Horná<br>98045<br>Slovei<br>nepov<br>prenov<br>nt<br>DIČ:<br>IČ DPI<br>Tovar<br>12<br>CELKO/                                                                                     | 0FF-LIN<br>Kasa<br>560/7<br>Štrkovec<br>iská repub<br>iná poklad<br>1234567890<br>i: SK12345<br>1<br>00 1.00<br>i                                                                                                    | E DOKLAH<br>predaj<br>nica e-<br>IČO:<br>67890<br>0ks                                                                                                    | D<br>he<br>kasa klie<br>76543210<br>12.00 A<br>12.00 EUR                                                                                                    | TEST eKasa<br>Horná 560/7<br>98045 Štrkovec<br>Slovenská republika<br>nepovinný názov predajne<br>prenosná pokladnica e-kasa kl<br>nt<br>DIČ: 1234567890 IČO: 765432<br>IČ DPH: SK1234567890<br>Tovar 1<br>12.00 1.000ks 12.00<br>CELKOM 12.00 E<br>Hotovosť 12.00 E |                                                                                                    |                                                                         |                                                      |                                       |
|----------------------------------------------------------------------------------------------------|----------------------------------------------------------------------------------------------------|----------------------------------------------------------------------------------------------------|----------------------------------------------------------------------------------------------------|----------------------------------------------------------------------------------------------------|----------------------------------------------------------------------------------------------------|-------------------------------------------------------------------------|------------------------------------------------------|---------------------------------------|
| CEL                                                                                                    | KOM.                                                                                                    |                                                                                                    | 13.00 EUD                                                                                                    | CEL                                                                                                    | KOM:                                                                                                    |                                                                         | 12.00                                                | EUR                                   |
| Sadzb:<br>20%<br>CLK<br>Zaokri<br>DKP:8i<br>TPG:4<br>26.08<br>PCD:2i<br>DKP:8i<br>B91je:<br>05Vkmi<br>95Vkzg;<br>S8ClG<br>7LSjb<br>m8M55]<br>S8ClG<br>7LSjb<br>M5M5SqS;<br>AS5qS;<br>CF6S+ | DPH REKA<br>Bez DPH<br>10.00<br>10.00<br>ihlenie<br>BB12345678<br>1000001<br>2022 11:0<br>202208/0038<br>25dNzPbg+I<br>00-L0uC2bE<br>00-L0uC2bE | PITULÁC<br>DPH<br>2.00<br>2.00<br>2.00<br>2.00<br>2<br>2Nmc1cw<br>/pRrGPi<br>Piw7TjC<br>3F764V<br>7w6y2QU<br>9bel4fJ<br>dfEM9nk<br>qPyN8ej<br>lpTJH6m<br>ixcdVGH<br>FH0qnd1 | IA<br>Celkom<br>12.00A<br>12.00<br>0.00 EUR<br>0.00 EUR<br>0.00 EU | Sadzba<br>20%<br>CLK<br>Zackrói<br>PF:88<br>TPC;AH<br>26,08,3<br>MID:0-0-0<br>A9-TEST<br>0KF-C72<br>BS95787                                                                                                    | DPH REKAI<br>Bez DPH<br>10.00<br>10.000 | PITULA<br>DPH<br>2.00<br>2.00<br>2.00<br>3:57<br>35270<br>4004302<br>16 | CELA<br>CeLL<br>12.<br>12.<br>0.00<br>0.00<br>FF0338 | 0/1<br>000<br>00<br>EUR<br>94D<br>94D |
| OKP: FI<br>DF2DE                                                                                                    | 81C8448-48<br>546-268495                                                                                                    | 843CAF-<br>89 (2                                                                                                    | 580С7100-<br>)<br>С<br>С<br>ОР КО́DU                                                                                                    |                                                                                                    |                                                                                                    |                                                                         |                                                      |                                       |

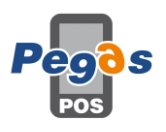

#### 3.9.2. Vrátenie cez históriu

V predajnej časti cez ľavé menu vojdeme do histórie, zvolíme požadovaný rozsah dátumov v ktorom chceme vyhľadať pôvodný doklad. Pôvodný doklad dlhšie podržíme a zvolíme možnosť "Storno". Aplikácia sa vráti do predajnej obrazovky s vyplnenými položkami a zadanými párovacími znakmi z pôvodného dokladu.

Položky je možné z dokladu zmazať, takže nie je potrebné vrátiť celý doklad.

Následne zvolíme možnosť vyúčtovať.

#### 3.10. Zaregistrovať doklad - zaevidovanie paragónu

V predajnej časti klikneme na tlačidlo menu alebo menu vytiahneme prejdením prstu z ľavej strany smerom k stredu.

Zvolíme možnosť Zaregistrovať doklad. Zadáme dátum, čas a poradové číslo dokladu, ktorý chceme zaevidovať.

Dátum a čas sa dá vyberať pomocou ikon na pravej strane, netreba ich ručne zadávať. Treba dbať na správnu evidenciu dokladov vydaných mimo eKasa!

Následne zvolíme všetky položky, ktoré boli na doklade vystavenom mimo eKasa (paragón) a doklad vyúčtujeme.

#### 3.11. Odoslanie off-line dokladov

V prípade, že by sa doklad nepodarilo zaevidovať on-line, odošle sa automaticky po prechode do režimu on-line a zaevidovaní ďalšieho dokladu.

Pre manuálne odoslanie je potrebné v predajnej časti kliknúť na tlačidlo menu alebo menu vytiahnuť prejdením prstu z ľavej strany smerom k stredu, kde sa nachádza notifikácia o neodoslaných dokladoch. Zvolíme možnosť Odoslať neodoslané doklady. Doklady sa budú postupne odosielať automaticky, nie je potrebné po každom odoslanom doklade posielanie znovu vyvolať.

#### 3.12. Vklad/výber

Pri funkcii vklad/výber vyberieme požadovanú operáciu, vyberieme platidlo a zadáme sumu, ktorú chceme vložiť/vybrať zo systému eKasa.

Denná uzávierka nenuluje stav finančných prostriedkov v systéme eKasa. Pre korektné evidovanie stavov je potrebné si na konci dňa vytlačiť intervalovú správu a spraviť výber všetkých platidiel. Následne sa môže znovu spraviť intervalová správa so zaevidovaným výberom.

#### 3.13. Úhrada faktúry

V ľavom menu predajnej časti zvolíme možnosť úhrada faktúry. V novom okne zadáme číslo faktúry, jej hodnotu a platidlo. Pokiaľ sa jedná o storno úhrady faktúry, zvolíme túto možnosť.

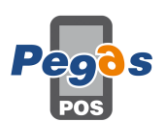

#### 3.14. Uzávierky

Aplikácia podporuje vytvorenie intervalovej uzávierky, výkazu predaja (PLU správa) a správu pokladníkov. Dáta pre uzávierky sa čerpajú z lokálnej databázy zariadenia, takže po výmene zariadenia nie je možné uzávierky vytlačiť. Databáza sa dá preniesť do nového zariadenia cez import/export údajov z hlavného menu.

V predajnej časti v ľavom menu je potrebné kliknúť na uzávierky:

- Intervalová uzávierka vytlačí obraty vo všetkých daňových hladinách a vklady a výbery, úhrady faktúr, ktoré boli uskutočnené vo vybranom časovom intervale. Je možné ju použiť aj ako náhradu dennej uzávierky.
- 2. Výkaz predaja vytlačí obraty položiek za vybraný časový interval
- Správa pokladníkov vytlačí obraty jednotlivých pokladníkov (prihlásených používateľov) za vybraný časový interval

#### 3.15 Nastavenie miesta predaja pre prenosnú pokladnicu

V prípade, že má používateľ pridelené kódy na ORP pre prenosnú pokladnicu, v predajnej časti, v ľavom menu sa zobrazí ikona "Nastav umiestnenie". Po otvorení sa nám zobrazí možnosť vybrať si nastavenie umiestnenia podľa GPS, Adresy a Iné. Pokiaľ zariadenie disponuje plnohodnotným GPS modulom, je možné dať si súradnice načítať automaticky, ak ním nedisponuje, po 10 sekundách sa načítavanie preruší a je potrebné adresu zadať ručne. Pri ručnom zadávaní je potrebné v prípade adresy zadať všetky parametre, nemôže sa zadať hodnota "0".

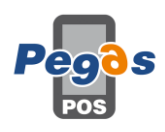

## 4. Ostatné funkcie

#### 4.1. Číselníky

#### 4.1.1. Zákazníci

Po zadaní kompletných informácií o zákazníkovi je možné v aplikácii robiť adresný predaj na zákazníka. V predajnej časti je potrebné si vybrať ikonu výberu zákazníka. Dáta o subjekte sa neposielanú na SFS – nález ústavného súdu túto možnosť zrušil.

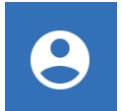

Výber zákazníka

#### 4.1.2. Sortimenty

Vhodné pre lepšiu kategorizáciu produktov. Je možné používať aj vnorené sortimenty, pri vytváraní sortimentu vieme vybrať nadradený sortiment. Pre vytvorenie sortimentu v číselníkoch klikneme na sortiment, tlačidlo pridať, vyplníme názov sortimentu, ak daný sortiment patrí pod nejaký iný (vnorené sortimenty) vyberieme nadradený sortiment a klikneme na tlačidlo uložiť.

#### 4.1.3. Užívatelia

Po nastavení aplikácie sa odporúča vytvoriť nových používateľov. Počet je neobmedzený. Po zadaní prihlasovacieho mena a hesla je možné zvoliť povolenia pre daného používateľa.

#### 4.1.4. Tovarové skupiny

V rámci tovarových skupín môžeme definovať rôzne vlastnosti účtovaných položiek pre rôzne hladiny DPH. Prednastavené tovarové skupiny je možné upravovať podľa potreby a premenovať ich. Možné vlastnosti pre skupinu:

Servis/služba

Iba celé čísla

Obal – ak je tovar v tejto tovarovej skupine, nie je potrebné zadávanie párovacieho dokladu pri vrátení. Položka však môže byť iba v 0% DPH.

Povoliť zmenu ceny položiek

Povoliť zľavy/prirážky – nie je možné pridávať zľavy na danú položku, ak je nablokovaná ako jediná položka, je možné priradiť medzisúčtovú zľavu

Povoliť predaj s nulovou cenou

#### 4.2. Kópia dokladu

Vytlačiť sa dá kópia posledného dokladu, ostatné doklady sa dajú vytlačiť cez históriu nájdením a podržaním daného dokladu.

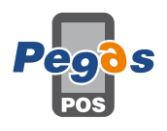

#### 4.3. História

Doklady je možné filtrovať podľa dátumu vystavenia a typu dokladu. Po nájdení hľadaného dokladu je možné si prezrieť naúčtované položky, rozpis platieb a účtujúceho, vytlačiť kópiu dokladu a zvoliť možnosť vrátenia dokladu.

#### 4.4. Odhlásiť

Ponechá aktívnu aktuálnu obrazovku, odhlási používateľa a vyžiada si prihlásenie nového. Bez prihlásenia nového používateľa nie je možné pokračovať ďalej, ani sa vrátiť. Tlačidlo na odhlásenie nájdeme v ľavom menu v základnej aj predajnej časti aplikácie.

#### 4.5. Predbežný doklad

Vytlačí zoznam položiek a počet na aktívnom otvorenom účte a celkovú predbežnú cenu otvoreného účtu. Vyvoláva na v predajnej časti, v pravom menu.

#### 4.6. Zrušiť doklad

Vymaže všetky položky na aktívnom otvorenom doklade. Pred vykonaním operácie sa spýta na potvrdenie daného úkonu.

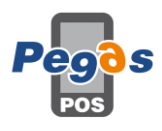

#### 5. Možnosti rozšírenia

#### 5.1. Pripojenie integrovaného POS terminálu

Aplikácia PPM podporuje pripojenie integrovaného POS terminálu PAX s komunikačným protokolom POST03 a acquiringom SIA. Podporované POS terminály sú PAX D200 (komunikácia cez WiFi) a PAX S300 (komunikácia cez ETHERNET)

#### Nastavenie:

V číselníkoch vytvoriť zariadenie – názov ľubovoľný; typ zariadenia – PaymentTerminal; komunikačný interface – Network; IP adresa – podľa POS terminálu, musí byť statická; port – 20008

V číselníkoch vytvoriť platidlo pre platby kartou, v atribútoch platidla nastaviť Použiť platobný terminál.

V administrátorských nastaveniach treba povoliť použitie platobného terminálu a následne vybrať vytvorené zariadenie.

#### 5.2. Tlač na objednávkovú tlačiareň

Táto funkcia je dostupná len v prípade režimu Pokladnica – Reštaurácia, tlač nie je možná na eKasa tlačiareň

#### Nastavenie:

V číselníkoch vytvoriť zariadenie – názov ľubovoľný; typ zariadenia – EscPos; komunikačný interface – BlueTooth (musí byť spárované vopred) alebo network (IP adresa a port podľa nastavenia interface na tlačiarni)

A administrátorských nastaveniach treba zvoliť vytvorenú objednávkovú tlačiareň a font, ktorým má tlačiť (80mm – font A, 57mm – font B)

#### 5.3. Cloud

Možnosť pripojiť zariadenie na FTP server pre import cenníkov a export výkazu predaja. FTP server musí mať používateľ vlastný a nastavený. V prípade viacerých zariadení je potrebné zariadenia identifikovať pomocou ID zariadenia (v administrátorských nastaveniach) – každé zariadenie musí mať vlastné ID

#### 5.4. Export výkazu predaja

Po vytlačení výkazu predaja (PLU uzávierka) spraví export s rovnakým rozsahom, ako sa zadal pre vytlačenie. Ak nie je definovaný cloud/FTP, export sa uloží do vnútornej pamäte zariadenia; ak je definovaný cloud/FTP, export sa uloží na cloud/FTP – zariadenie musí byť pripojené k internetu.

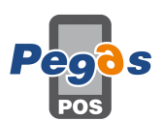

### 6. Backup a import

#### 6.1. Záloha aplikácie a jej obnova

#### 6.1.1. Záloha aplikácie

V rámci zálohy sa vykoná backup všetkých nastavení a číselníkov okrem zariadení.

Vyvoláva sa v základnej obrazovke, v ľavom menu, Import/Export, Backup, Typ oprerácie Export, potvrdiť.

Export sa ukladá do lokálnej pamäte zariadenia, do zložky PegasPosMobile

#### 6.1.2. Obnova zálohy aplikácie

Súbor so zálohou je potrebné umiestniť do pamäte zariadenia do zložky PegasPosMobile a vyvolať import – základná obrazovka, ľavé menu, Import/export, Backup, Typ operácie Import, potvrdiť.

Import je možný vždy len pre backup z rovnakej verzie aplikácie, ako je nainštalovaná. V prípade importu z inej verzie sa nemusia naimportovať všetky údaje.

#### 6.2. Import položiek

Vzorový importný súbor - http://sw.profinesa.sk/001\_navzdialenejprevadzke\_plu\_0000.csv

#### 6.2.1. Import z lokálnej pamäte zariadenia

Import položiek je robený vo vzore exportu PLU zo SW aplikácie MK-SOFT pre pokladnicu na vzdialenej prevádzke. Súbor je potrebné vložiť do lokálnej pamäte zariadenia, do zložky PegasPosMobile. Názov súboru musí byť **001\_navzdialenejprevadzke\_plu\_000**\_volnyText.csv; v súbore sa nesmie použiť bodkočiarka, polia sú bodkočiarkou oddelené.

Náležitosti importného súboru:

Skupiny: názov skupiny musí byť unikátny, povinne vyplnené polia sú:

SKUPINA (hodnota vzostupne), POPIS (hodnota, voľný text, max 12 znakov), PDPH (výška DPH, hodnota), SLUZBY (A/<NULL>), OBALY(A/<NULL>), KUSOVE (A/<NULL>), OTVORENEUCTY (A/<NULL>), VOLNACENA (A/<NULL>), VOLNAZLAVA (A/<NULL>)

Sortimenty: názov sortimentu musí byť unikátny, povinné polia sú:

SORTIMENT (hodnota vzostupne), POPIS (voľný text, max 12 znakov), ORDERPRN (použitie objednávkovej tlačiarne, A/<NULL>), PARENT (číslo nadradeného sortimentu, musí už existovať)

Položky: povinné polia – PLU, NAZOV, SKUPINA, MJ, CENSABEZDPH1, CENASDPH1

PLU (hodnota vzostupne), EAN (unikátna hodnota), NAZOV (max 31 znakov), SKUPINA (hodnota podľa priradenej DPH skupiny), SORTIMENT (hodnota podľa priradeného sortimentu), MJ (množstevná jednotka, max 3 znaky), CENAPBEZDPH1 (hodnota, desatinné miesto oddelené čiarkou), CENAPSDPH1 (hodnota, desatinné miesto oddelené čiarkou)

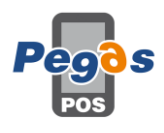

#### 6.2.2. Import položiek z FTP

Po nastavení FTP pripojenia a teste komunikácie sa vytvorí na FTP súborová štruktúra

CASHDESK\_ID\_"ID zariadenia"/Reports and Databases/

Do tejto zložky treba umiestniť rovnaký súbor ako pre ručný import.

V aplikácii sa import vyvolá v predajnej časti, v ľavom menu, v časti Cloud, Import cenníkov.